## ONLINE ADMISSION FORM (2025-26) FOR GOVT. ITI FOR WOMEN SECTOR 11-C AND SECTOR 28, CHANDIGARH

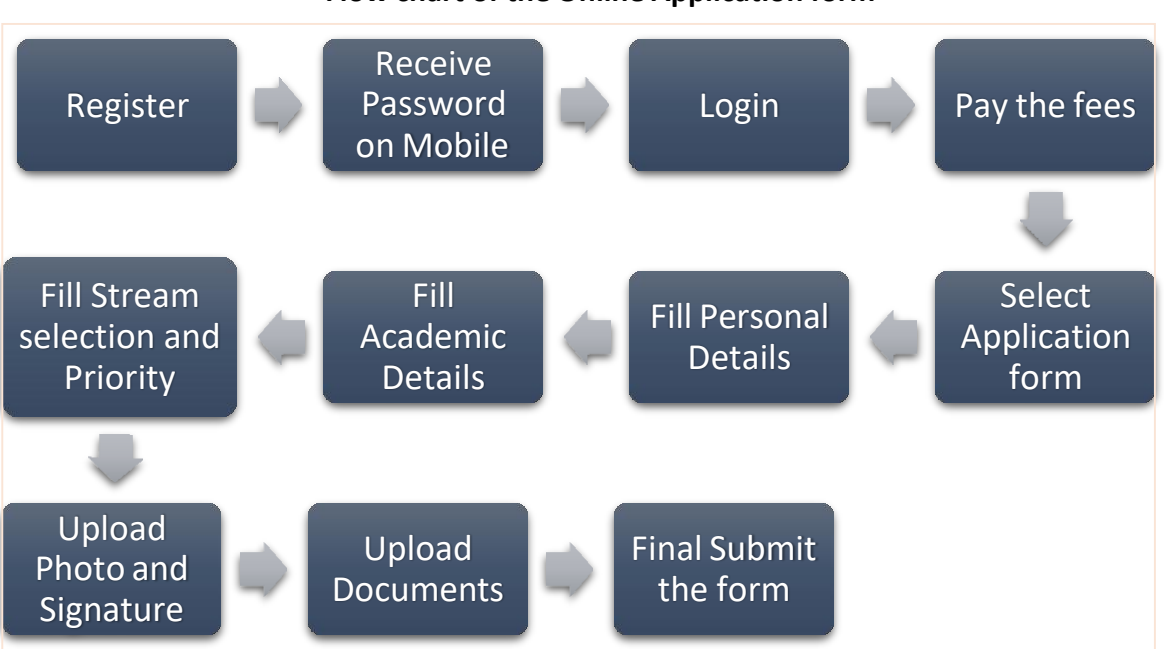

## Flow chart of the Online Application form

## Filling the Online Application form

- 1. Before proceeding further it is mandatory to read all the **INSTRUCTIONS** and **PROSPECTUS** carefully.
  - 2. Click on the **Register** button to register yourself.
  - Fill the Registration form with your name as mention in your 10<sup>th</sup> class certificate, your Email-id, Mobile number and correct Captcha code → after entering the details click on Register.

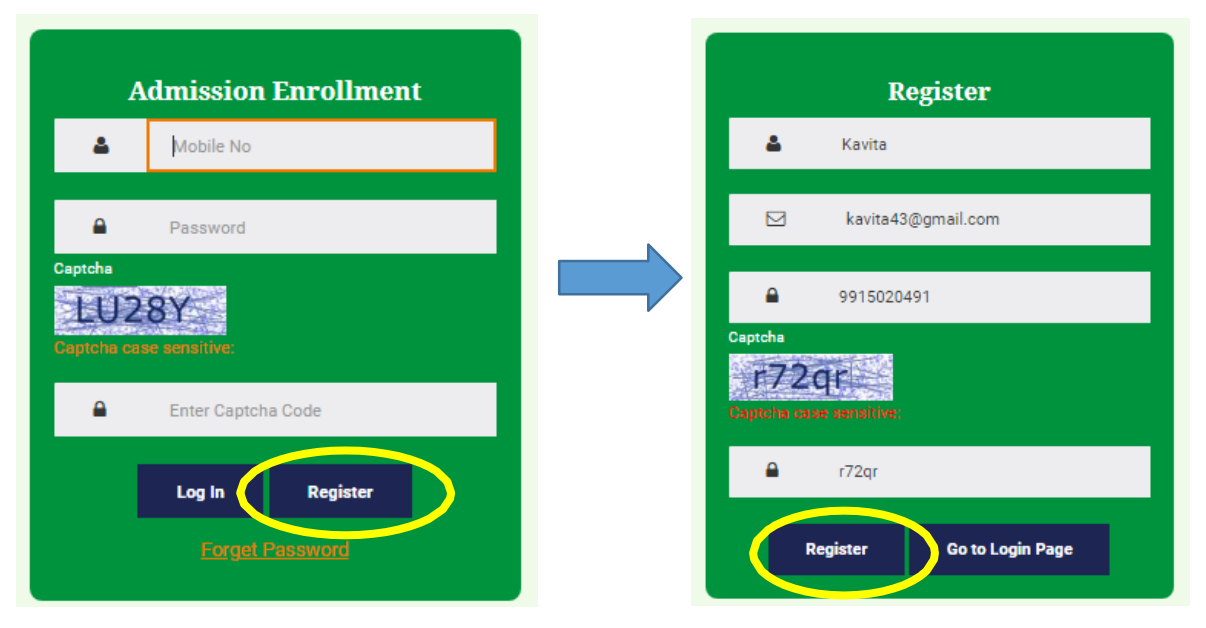

(*Note*: All the communication regarding admission will be done though this Number only)

4. You will receive a Password through an **SMS** on your mobile number. Then click the button **Go to Login Page** and **login** with your Mobile Number and Password

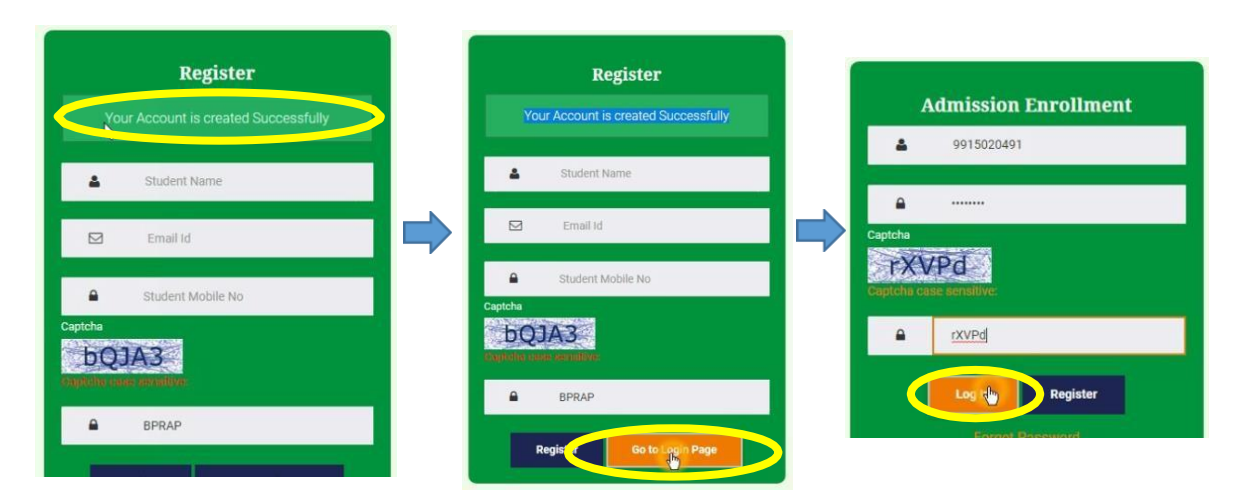

5. Pay the fees and Select the Application form from the left side options.

| Governme          | nment Industrial Tr<br>nt Industrial Trainin | aining Institute,Secto<br>g Institute for Wome | or 28-C, Chandigarh &<br>n,Sector 11-C, Chanc | A digarh                 |
|-------------------|----------------------------------------------|------------------------------------------------|-----------------------------------------------|--------------------------|
| Fride 20          |                                              |                                                |                                               | Welcome : N              |
|                   | Personal Details                             |                                                |                                               |                          |
|                   |                                              |                                                |                                               |                          |
| Edit / Print Form | Candidate De                                 | tails (* Marked Fields are compulsory to       | be filled.Either Father or Mother Details are | to be filled compulsory] |
|                   | Name                                         | Kavita                                         | Gender*                                       | Male Female Transgender  |
| Application Form  |                                              |                                                |                                               |                          |
| Application Form  | Email                                        |                                                |                                               |                          |

6. Click on the Application form and start entering your details in all the fields.

|                  | Personal Details  |                                                                                                    |                                                                                           |                              |  |
|------------------|-------------------|----------------------------------------------------------------------------------------------------|-------------------------------------------------------------------------------------------|------------------------------|--|
| dit / Print Form | Candidate Details | (* Marked Fields are compulsory to be filled.Either Father or                                                                                                    | Mother Details are to be filled compulsory)                                               |                              |  |
|                  | Name              | GARIMA                                                                                                    | Gender*                                                                                   | OMale Female OTransgender    |  |
| yment History    | Email ID          | garima@gmail.com                                                                                                    | Date of Birth *                                                                           | 00/00/1900                   |  |
| nge Password     | Mobile No.        | 8728800425                                                                                                    | Religion *                                                                                | Islam                        |  |
| ut               | Nationality       | €Indian⊖Other                                                                                                    | Pool                                                                                      | General Pool(Outside UT) OUT |  |
|                  | (r any)           | Economically Weaker Section     Freedom Fighters ward     Other Backward Class     PWD with Autism, Intellectual Disability.     Specific Learning Disability     PWD with Billindness, Low vision | PWD with Multiple Disability     Scheduled caste     Scheduled Tribe     Sports     Women |                              |  |
|                  | Parents Details   | PWD with Deaf, Hard Hearing                                                                                                    |                                                                                           |                              |  |
|                  | Father's Name*    | DAEDEND                                                                                                    | Occupation                                                                                | JSCAJCAJ                     |  |
|                  |                   |                                                                                                    |                                                                                           |                              |  |

(While selecting categories please be careful that you must have the valid certificates for the selected categories and which you need to upload at the last section of this form)

 After entering all the details click the Save button to save your details and then click Next

| State*         | Cha        | andigarh       | * | State*          | Chandi  | garh           |  |
|----------------|------------|----------------|---|-----------------|---------|----------------|--|
| Pin Code*      | 1600       | 043            |   | Pin Code*       | 160043  |                |  |
| Phone No       |            |                |   | Phone No        |         |                |  |
| Bank Detai     | ls         |                |   |                 |         |                |  |
| Bank Name.     | Se         | elect          | Ŧ | Account No.     |         |                |  |
| IFSC Code.     |            |                |   | Aadhaar No.*    | 1234567 | 8012           |  |
| NCC Certificat | te awarded | Not Applicable | ۷ | NSS Certificate |         | Not Applicable |  |
|                |            | Vec .NO        |   | Blood Group     |         |                |  |

8. This page is about the marks of 8<sup>th</sup> class and 10th class, this is necessary for the merit list, so fill thedetails from your 8<sup>th</sup> and 10th class mark sheet carefully → Again click on the Consent box and after that click on the update button and then Next.

|                   |                |                  |                       |                  |               |                               |                                     | Welcome : G                          |
|-------------------|----------------|------------------|-----------------------|------------------|---------------|-------------------------------|-------------------------------------|--------------------------------------|
|                   | Academic D     | etail            |                       |                  |               |                               |                                     |                                      |
|                   |                |                  |                       |                  |               |                               |                                     |                                      |
| Edit / Print Form | [Lower P       | revious Ex       | amination)            |                  |               |                               |                                     |                                      |
| Payment History   | Ean            | PassingYear      | Obtained Marks        | Total Marks      | Perc          | Institute                     | Board/University                    | Passed from Chandigarh (UT)School    |
| Channe Descured   |                | 2020 ¥           | 250                   | 500              | 50            | ghaha                         | CBSE                                | v 105 v                              |
| Lanut             |                | 2022 ¥           | 250                   | 500              | 50            | hgfhghg                       | CBSE                                | • No •                               |
|                   |                |                  |                       |                  |               |                               |                                     |                                      |
|                   | Note: If you h | ave not appear   | ed in Math, Science / | and English the  | please fill a | ero(0).                       |                                     |                                      |
|                   | Note: In case  | dicate is to     | the set of the set    | ve multiply it w | th 9.5 and t  | en fill marks.                |                                     |                                      |
|                   | English        |                  | 50                    |                  |               |                               |                                     |                                      |
|                   | Math           |                  | 50                    |                  |               |                               |                                     |                                      |
|                   | edante.        |                  | 50                    |                  |               |                               |                                     |                                      |
|                   | Important in   | order to calcul  | ate percentage of m   | arks, refer pag  | : no.,29, of  | prospectus.                   |                                     |                                      |
|                   |                | colicant without | ut 8th class pass me  | eks is not entit | ed to take a  | Inissian in Sewine Technology | Plumber Welder Carpenter Dress Make | ns. Surface Ornamentation Techniques |
|                   | (uncodery)     |                  |                       |                  |               |                               |                                     |                                      |
|                   |                |                  |                       | 1                | -             |                               |                                     |                                      |
|                   |                |                  | Previo                | us               | Update        | Next.                         |                                     |                                      |
|                   |                |                  |                       |                  |               |                               |                                     |                                      |

 Next page is about giving Priority and Stream selection. You can see the columns of Priority Number and Stream Name and drop down option against each priority

|             |             | 34 recon        | d(s) found. |
|-------------|-------------|-----------------|-------------|
| Print Form  | Priority No | Stream Name     |             |
| ge Password | 1           | select Stream   | ¥           |
| ut          | 2           | -Select Stream- | Ŧ           |
|             | 3           | -Select Stream  | ¥           |
|             | 4           | -Select Stream  | ×           |
|             | 5           | Select Stream   | ۲           |
|             | 6           | Select Stream   | Ŧ           |
|             | 7           | -Select Stream  | ¥           |
|             | 8           | -Select Stream- | Ŧ           |
|             | 9           | -Select Stream- | ٣           |
|             | 10          | -Select Stream- | Ŧ           |

Select the trade priorities one by one and complete the form very carefully. You have to select the trades on top priorities in which you are seeking admission. Trades of both the ITIs (i.e. GITIW Sector 11 and GITI Sector 28) will be mentioned here if you are a **Female candidate**, and trades of only Sector 28 ITI will be mentioned if you are a **Male candidate**.

|                      |                                        | -Select Stream-                                                                                                    |                               |
|----------------------|----------------------------------------|----------------------------------------------------------------------------------------------------|-------------------------------|
| Govern<br>Governmer  | nment Industrial T<br>Industrial Train | GITI-Sector 28 → Sewing Technology<br>GITI-Sector 28 → Tool & Die Maker (Press Tools Jigs & Fixtures)<br>GITI-Sector 28 → Turmer<br>GITI-Sector 28 → Iturment Mechanic<br>GITI-Sector 28 → Inturment Mechanic<br>GITI-Sector 28 → Mechanic Refrigeration & Air Conditioning<br>GITI-Sector 28 → Dechanic Refrigeration & Air Conditioning | Industrial Training Institute |
| Edia / Parint Farmer | Stream Selection                       | GIT - Sector 28 → Electronic Mechanic<br>GIT - Sector 28 → Electronic Mechanic<br>GIT - Sector 28 → Draughtsman Mechanical*<br>GIT - Sector 28 → Information & Communication Technology System Maintenance<br>GIT - Sector 28 → Computer Operator & Programming Assistant<br>GIT - Sector 29 → Stachnist Grinder*                         |                               |
| Edit / Print Form    | Priority No                            | GITI - Sector 28> Stenographer & Secretarial Assistant (English)<br>GITI - Sector 28> Stenographer & Secretarial Assistant (Hindi)                                                                                                    |                               |
| Change Password      | 1                                      | GITI - Sector 28> Mechanic Autobody Repair<br>GITI - Sector 28> Mechanic Autobody Painting                                                                                                    |                               |
| Logout               | 2                                      | GITI - Sector 28> Welder<br>GITI - Sector 28> Welder                                                                                                    |                               |
|                      | 3                                      | -Select Stream-                                                                                                    | Ŧ                             |
|                      | 4                                      | -Select Stream-                                                                                                    | ¥                             |
|                      | 5                                      | -Select Stream-                                                                                                    | ¥                             |
|                      | 6                                      | Select Stream                                                                                                    | *                             |
|                      | 7                                      | -Select Stream-                                                                                                    | ¥                             |
|                      | 8                                      | -Select Stream-                                                                                                    | ¥                             |
|                      | 9                                      | -Select Stream-                                                                                                    | *                             |
|                      | 10                                     | -Select Stream-                                                                                                    | •                             |

10. Select the **Save & Go to Upload Photos** if you have selected all the streams against each of the priorities. If you select any stream name twice then this form will show an error and you won't be able to proceed further. So correct the stream priorities accordingly.

| 24 | GITI - Sector 28> Machinist Grinder*                                           | - |
|----|--------------------------------------------------------------------------------|---|
| 25 | GITI - Sector 28> Mechanic Autobody Repair *                                   |   |
| 26 | GITI - Sector 28> Mechanic Autobody Painting *                                 |   |
| 27 | GITI - Sector 28> General Carpenter *                                          |   |
| 28 | GITI - Sector 28> Welder *                                                     |   |
| 29 | GITI - Sector 28> Plumber *                                                    |   |
| 30 | GITI - Sector 28> Mechanic Motor Vehicle *                                     |   |
| 31 | GITI - Sector 28> Mechanic Diesel Engine                                       |   |
| 32 | GITI - Sector 28> Fitter                                                       |   |
| 33 | GITI - Sector 28> Machinist                                                    |   |
| 34 | GITI - Sector 28> Information & Communication Technology System Maintenance* * |   |
|    |                                                                                |   |
|    | Previous Save & Co to Upload Photos Next                                       |   |
|    |                                                                                |   |

(This section is very important and it is suggested that you read about all the trade and check the details about different trades from the prospectus)

11. Click on the **Next** button if you have resolved all the errors and saved the details.

| 34 GITI - Sector 28 -> Information & Communication Technology System Maintenance* * | 34. GITI - Sector 28> Information & Communication Technology System Maintenance* • | 34 GITI - Sector 28 -> Information & Communication Technology System Maintenance* • | 33 | GITI - Sector 28> N  | fachinist                              | ¥                    |
|-------------------------------------------------------------------------------------|------------------------------------------------------------------------------------|-------------------------------------------------------------------------------------|----|----------------------|----------------------------------------|----------------------|
|                                                                                     |                                                                                    |                                                                                     | 34 | GITI - Sector 28> In | formation & Communication Technology S | ystem Maintenance* 🔻 |
|                                                                                     |                                                                                    |                                                                                     |    |                      |                                        |                      |

12. This page is about **Uploads** the photograph and signature, the size of the photo and signature should be within acceptable limit i.e. less than 50 kb and format of the files should be JPEG only. This can be done using Paint or thought various online option.

| Govern<br>Government | nent Industrial Training Institute,Sector<br>Industrial Training Institute for Women | 28-C, Chandigarh &<br>Sector 11-C, Chandigarh<br>Welcome : KAV   |
|----------------------|--------------------------------------------------------------------------------------|------------------------------------------------------------------|
|                      | Uploads                                                                              |                                                                  |
| Edit / Print Form    | Student Photo                                                                        | Student Signature                                                |
| Change Password      | Image<br>Not Available                                                               | Image<br>Not Available                                           |
| Logout               | 4                                                                                    |                                                                  |
|                      | Choose file No file chosen<br>Maximum file size per vitted is 50KB                   | Choose file No file closen<br>Maximum file size unmitted is S0KB |
|                      | (JPEO romat)                                                                         | (JPEG Format)                                                    |
|                      | Previous                                                                             | Save Next                                                        |

(The photo should be latest passport size and should have single background colour)

**13.** Choose both the files and click on **Save** button to get your photo and signature uploaded and then click **Next** 

| Choose file Photo.jpg<br>Maximum file size permitted is 50<br>(JPEG Format) | кв       |      | Choose file S<br>Maximum file si<br>(JPEG Format) | ign.jpg<br>ze permitted is 50KB |
|-----------------------------------------------------------------------------|----------|------|---------------------------------------------------|---------------------------------|
| [                                                                           | Previous | Save | Next                                              |                                 |

14. Upload Documents as selected by you. Each document file should be in PDF format and within 200 kb only. Click **Upload** button after you choose the file and you will see the text **Show file**, which means your document has been uploaded. Click **Next** after uploading all the files.

|                  |                                                                                                    |                                                     | Welcome : K |
|------------------|----------------------------------------------------------------------------------------------------|-----------------------------------------------------|-------------|
|                  | Uploads                                                                                                    |                                                     |             |
| dit / Print Form |                                                                                                    | Document Saved.                                     |             |
| Change Password  | Upload Documents                                                                                                    |                                                     |             |
| Logout           | <ol> <li>You can upload compulsory document till last date of filling F</li> <li>All Document should be in PDF (permitted size 200 kb).</li> </ol> | Form.Kindly upload scanned copy of Original documer | it.         |
|                  | Document Name (Only Pdf is allowed)                                                                                                    | File Upload                                         |             |
|                  | Matriculation Certificate for Date Of Birth.                                                                                                    | Choose file No file chosen                          | Upload      |
|                  | Character Certificate                                                                                                    | Choose file Character.pdf                           | ut and      |
|                  | Adhaar Card                                                                                                    | Choose file No file chosen                          | Upload      |

15. Now your Admission form is ready for the final submission. You will see a preview of the form and details filled by you.

|                   |                  | _                  |   |               |            | Welcome : KA |
|-------------------|------------------|--------------------|---|---------------|------------|--------------|
|                   | Final Submission |                    |   |               |            |              |
|                   | F                | 400000             |   |               |            |              |
| Edit / Print Form | Form No          | AU0038             |   |               |            |              |
|                   | Name             | KAVITA             |   | Gender        | Female     |              |
| Change Password   | Email Id         | kavita43@gmail.com |   | Date of Birth | 25/02/1991 |              |
| Logout            | Mobile No        | 9915020491         |   | Religion      | Hindu      |              |
|                   | Nationality      | Indian             | R |               |            |              |
|                   | Category         | Women              |   |               |            |              |
|                   | Parents Detail   | s                  |   |               |            |              |
|                   | Father's Name    | SURESH SHARMA      |   | Occupation    | Pvt Job    |              |
|                   | Mother's Name    | SUMANSHARMA        |   |               |            |              |
|                   | Permanent Ad     | dress              |   |               |            |              |

**16.** Next click on the check box **that you have understood the rules and regulations**, **terms and conditions given in prospectus and click Submit.** 

| Matriculation Certificate for Date Of Birth. |
|----------------------------------------------|
| ✓                                            |
| Character Certificate                        |
| ✓                                            |
| Adhaar Card                                  |
|                                              |
|                                              |

17. At last you will see a prompt that After submitting the form your will not able toedit the form. Are you sure to submitthe form? Click Ok and your form willbe submitted. If you want to edit yourform click Cancel.

| 220.225.135.214:7980 says                                        |            |
|------------------------------------------------------------------|------------|
|                                                                  |            |
| After submit the form you will not able to edit the form. Are yo | ou sure to |
| submit the form?                                                 |            |

18. Now you can take the print of the form submitted by you.

| Govern<br>Government | ment Industrial<br>Industrial Trai | Training   | g Institute,Sector 28-C, Chandigarh (<br>litute for Women,Sector 11-C, Chand | &<br>digarh | Industrial Training Institute |
|----------------------|------------------------------------|------------|------------------------------------------------------------------------------|-------------|-------------------------------|
|                      | Application Fe                     | orm Status | _                                                                            |             | Welcome : KAVITA              |
| Edit / Print Form    | FormNo                             | Name       | Status                                                                       |             |                               |
| Change Password      | A00038                             | KAVITA     | Form Submitted successfully                                                  | ţ,          |                               |
| Logout               |                                    |            |                                                                              |             |                               |

(**Note:** You must retain a copy of this print for your record and check the website regularly for the further admission process. You can change the password anytime if you wish to change it)

\*\*Thanks and all the best\*\*